## **Server Certificates**

On this page

- Accessing the Server Certificates tool
- Managing self-signed certificates

The Server Certificates tool is a consolidated server certificate management solution. It allows you to handle all secure connections supported by the client.

## Accessing the Server Certificates tool

To access the Server Certificates tool

- 1. In the main menu of your modeling tool, select Options > Environment.
- 2. In the options group list on the left:
  - Select Server Certificates or
    - Click the plus icon <sup> </sup> next to **Server Certificates** to extend the option list.
- 3. Then, choose one of these options:
  - Trusted by All Users: manage server certificates trusted by all users in this application on this machine. Add, remove, or view details of the selected trusted server certificate. You may need system administrator rights to manage these certificates.

×

• Trusted by Current User: manage server certificates trusted by the current user in this application on this machine. Add, remove, or view details of the selected trusted server certificate.

## X Environment Options

## Server certificates trusted by all users

Manage server certificates trusted by all users in this application on this machine. Add, remove, or view details of the selected trusted server certificate. You may need system administrator rights to manage these certificates.

| <b>Q</b> Type here to filter options                                                                                                    | Trusted by All Users                        |                                                                                                    |                                                   |        |        |
|----------------------------------------------------------------------------------------------------|---------------------------------------------|----------------------------------------------------------------------------------------------------|---------------------------------------------------|--------|--------|
| 🖽 🔝 General                                                                                                    | Name                                        |                                                                                                    | Validity Period                                   |        |        |
| B Browser                                                                                                    | KNS-W10-DEV1.DSONE.3DS.COM                  |                                                                                                    | 10/30/20, 2:10 PM - 10/28/30, 2:10 PM             |        |        |
| 🚰 Composition Inspection                                                                                                    |                                             |                                                                                                    |                                                   |        | 1      |
| 💏 Collaboration                                                                                                    |                                             |                                                                                                    |                                                   |        |        |
| A Floating                                                                                                    |                                             |                                                                                                    |                                                   | Add    | Remove |
| ··· 🚅 Network                                                                                                    |                                             |                                                                                                    |                                                   |        |        |
| V Keyboard                                                                                                    | Issued By                                   |                                                                                                    |                                                   |        | ^      |
| Plugins                                                                                                    | Common Name (CN) KNS-W10-DEV1.DSONE.3DS.COM |                                                                                                    |                                                   |        |        |
|                                                                                                    |                                             |                                                                                                    |                                                   |        |        |
| - A Spelling                                                                                                    | Validity Period                             |                                                                                                    |                                                   |        |        |
| Launchers                                                                                                    | Valid from 10/30/20, 2:10 PM                |                                                                                                    |                                                   |        |        |
| E Experience                                                                                                    | Valid until                                 | 10/28/30, 2:10 PM                                                                                  |                                                   |        |        |
| ▶ External Tools                                                                                                    |                                             |                                                                                                    |                                                   |        |        |
| 🖾 Notifications                                                                                                    | Fingerprints                                |                                                                                                    |                                                   |        |        |
| 🖃 🗑 Server Certificates                                                                                                    | MD5                                         | 74 43 64 A4 6B 95 8F 7B B3 BD CA 48 D4 A5 D4 FE                                                    |                                                   |        |        |
| Trusted by All Users                                                                                                    | SHA-1                                       | 52 01 64 14 8C 1                                                                                   | 4 8C 1C 78 D2 4E FB F9 05 C0 3D 46 F8 23 9E 96 2B |        |        |
| Prosted by Current Oser Prosted by Current Oser | SHA-256                                     | DB A4 3A 89 1B 67 65 44 18 AD 36 1A 89 DE 16 51 4B 2E E4 DE<br>C4 3F 81 E1 50 97 1E C6 3A FB B0 46 |                                                   |        |        |
|                                                                                                    |                                             |                                                                                                    |                                                   |        | ~      |
| E Report Wizard                                                                                                    |                                             |                                                                                                    |                                                   |        |        |
|                                                                                                    |                                             |                                                                                                    | ОК                                                | Cancel | Help   |

Managing secure connections.

You can also accept or reject a self-signed certificate when a secure connection is requested, using the certificate manager tool. Once a self-signed certificate is detected, the certificate details are presented for review so you can decide whether to accept or reject the certificate:

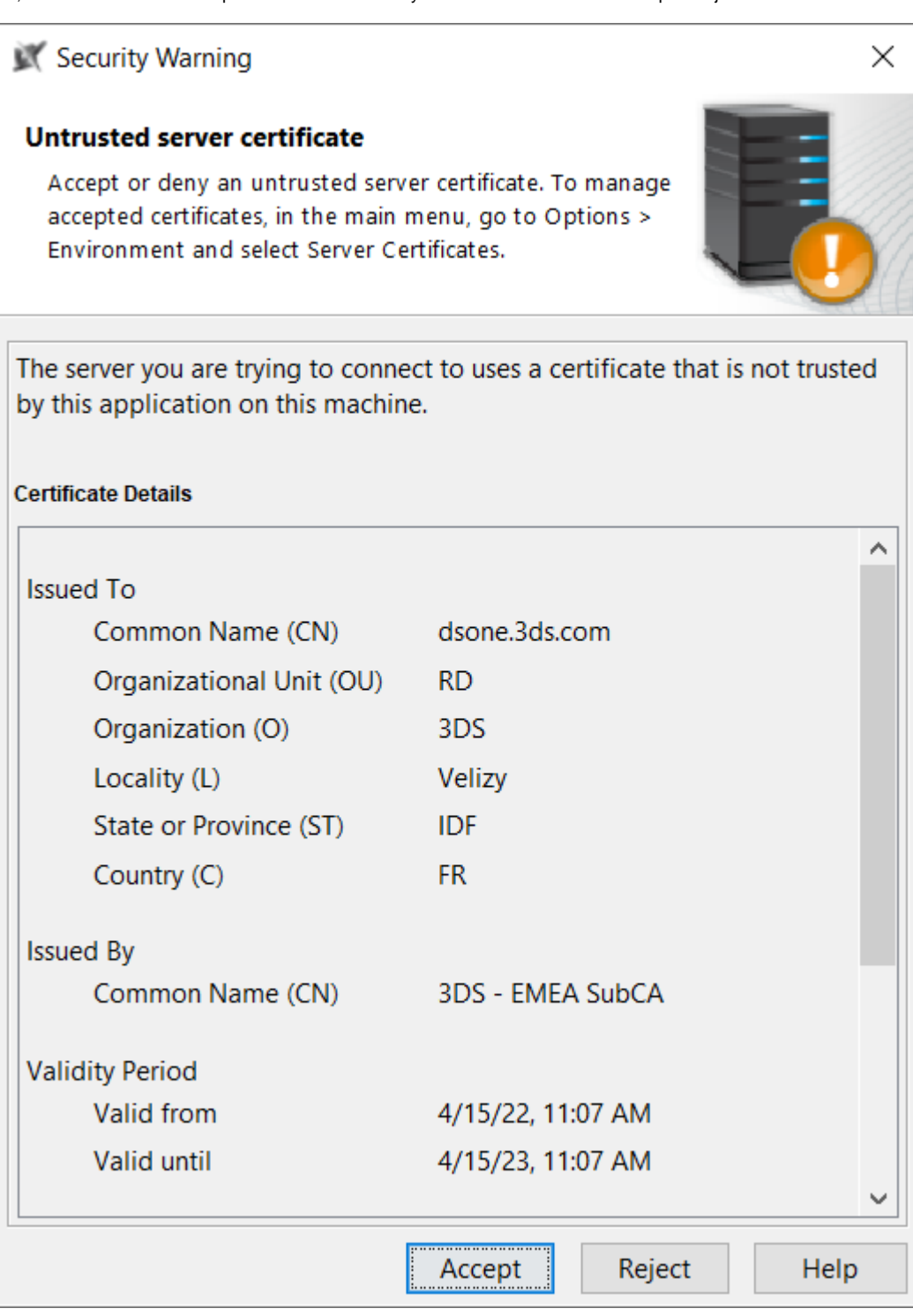

Managing self-signed certificate.

If accepted, the certificate is added to the **Trusted by Current User** list of certificates.

For more information about the Server Certificates tool, please see the video below: